# **WAN-restoral Initial Configuration**

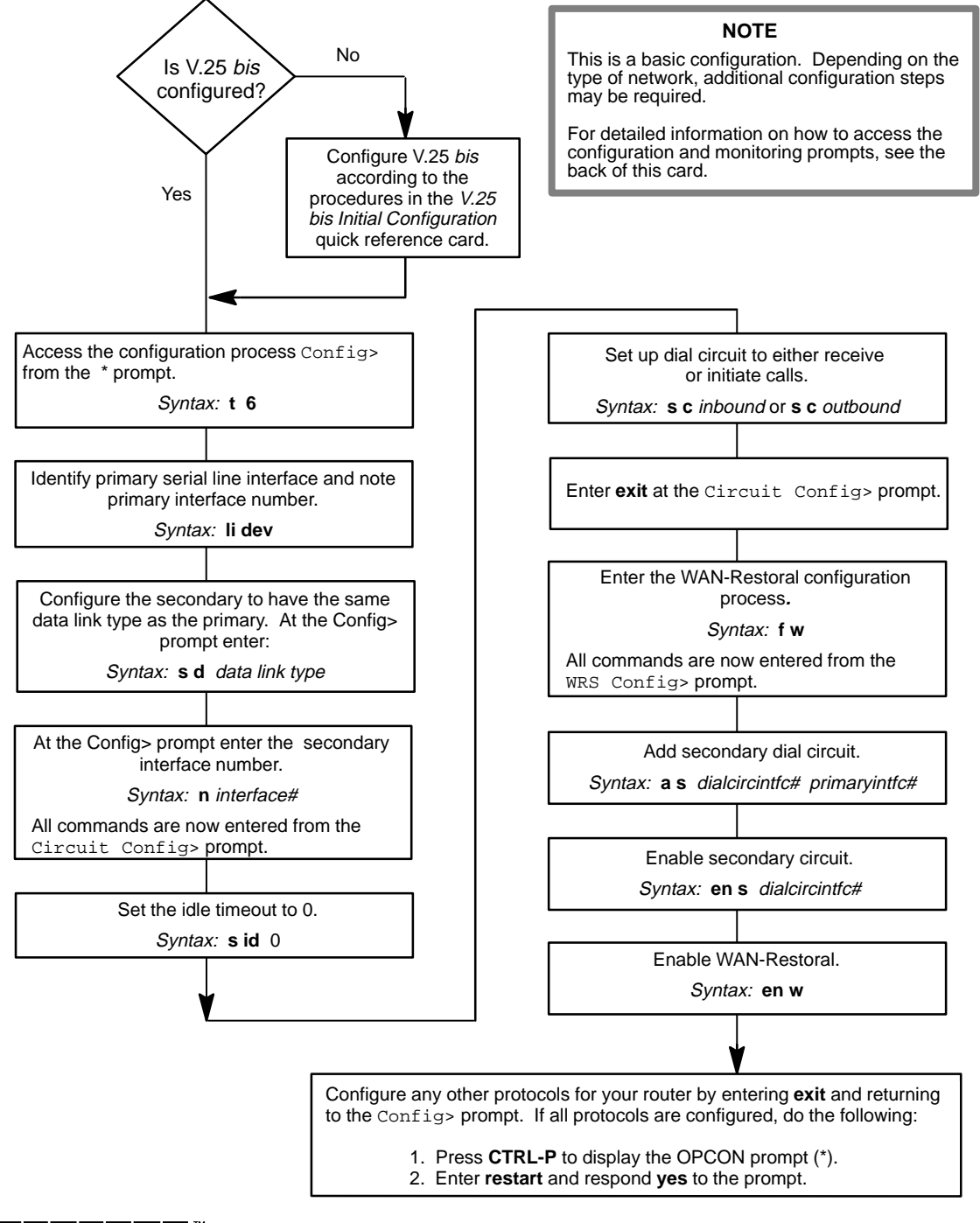

digital

Part Number: AV–QLHSC–TE WAN-restoral Quick Reference Card Version 1.1 January 1996

### **WAN-Restoral Configuration Commands**

This quick reference card summarizes the WAN-Restoral configuration and console commands. The front panel of this card provides the initial configuration steps for this protocol. The back panel tells you how to access the CONFIG process.

Enter the following configuration commands at the WRS Config> prompt. To list the configuration commands and their options, enter a ?.

After you have configured all of the protocols, enter **restart** at the OPCON prompt (\*), and respond **yes** to the following prompt:

Are you sure you want to restart the router? (Yes or No): yes

### <u>a</u>dd

list

secondary-circuit secondary interface # primary interface #

Maps a secondary interface to a primary interface.

### disable

secondary-circuit secondary interface #

Disables WAN-Restoral for the primary interface that is mapped to this secondary interface.

#### <u>w</u>rs

Globally disables WAN-Restoral on this router.

### <u>en</u>able

secondary-circuit secondary interface #

Enables WAN-Restoral for the primary interface that is mapped to this secondary interface.

### <u>w</u>rs

Globally enables WAN-Restoral on this router.

Shows whether or not WAN-Restoral is enabled on this router. Also lists each primary-to-secondary interface mapping and whether or not WAN-Restoral is enabled for those interfaces.

#### remove

secondary-circuit secondary interface #

Removes mapping of the secondary interface to the primary interface.

### <u>ex</u>it

Returns to the Config> prompt.

### **WAN-Restoral Console Commands**

Enter these commands from the WRS> prompt. The back of this card tells you how to access the CGWCON process. To list the WAN-Restoral console commands and their options, enter a ? at the WRS> prompt.

#### <u>c</u>lear

Clears the "Longest restoral period" statistic that is displayed using the **list all** command. Does not clear the "Most recent restoral period" statistics.

### <u>d</u>isable

secondary-circuit

Disables the restoral of the primary interface that is mapped to this secondary interface until the next restart, reload, or **enable secondary** command if both interfaces were previously configured and bound together in the WRS configuration.

<u>w</u>rs

Disables WAN-restoral on the router until the next restart, reload or enable WAN-restoral command.

#### <u>en</u>able

secondary-circuit secondary interface #

Enables the restoral of the primary interface that is mapped to this secondary interface. The interface remains enabled only until the next time you restart the router or until you issue the enable configuration command.

<u>w</u>rs

Globally enables WAN-Restoral on this router.

### <u>l</u>ist

<u>a</u>ll

Provides total statistics on the WAN-Restoral configuration as well as statistics and status for each primary and secondary interface.

secondary-circuit # of secondary interface

Lists statistics for the selected secondary circuit.

<u>su</u>mmary

Lists total WAN-Restoral statistics and lists a summary status for all secondary circuits.

### <u>e</u>xit

Returns to the GWCON (+) prompt.

## **Accessing the CONFIG Process**

Use the CONFIG process to display and change the current configuration in static RAM (SRAM). To display the CONFIG prompt (Config>):

- After the router boots, the console displays the \* prompt. Enter status to display the pid (process ID) of CONFIG, usually 6.
- 2. Enter talk and the pid (6) for CONFIG. This displays the following information:

```
Gateway user configuration Config>
```

If the Config> prompt does not appear, press **RETURN** again. You can now enter the configuration commands.

- 3. When you are done entering the configuration commands, do the following to make the new configuration active:
  - a. Press CTRL-P after the Config> prompt.

Config> **^p** \*

- b. Enter restart after the \* prompt.
- c. Respond yes to the following prompt:

```
Are you sure you want to restart the gateway? (Yes or No): \mathbf{yes}
```

The new configuration is loaded when the console displays the following information:

```
Copyright Notices:
Copyright 1996 Digital Equipment Corp.
Copyright 1985-1994 Proteon, Inc.
Copyright 1984-1987, 1989 by J. Noel Chiappa
MOS Operator Control
```

### Accessing the CGWCON Process

Use the CGWCON process to monitor protocols, network interfaces, and system messages. You cannot access the CGWCON process if the router is in configuration-only mode (the prompt is Config only>). To display the GWCON prompt (+):

- 1. After the router boots, the console displays the \* prompt. Enter **status** to display the pid (process ID) of CGWCON, usually 5.
- 2. Enter **talk** and the pid (5) for CGWCON. This displays the CGWCON prompt (+). You can now enter the monitoring commands.

To return to the \* prompt, press CTRL-P.

Copyright © Digital Equipment Corporation 1996. All rights reserved.

Alpha, AXP, DEC, DECnet, OpenVMS, PATHWORKS, ThinWire, VAX, VAXcluster, VMS, VT, and the DIGITAL logo are trademarks of Digital Equipment Corporation.

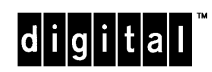

All other trademarks and registered trademarks are the property of their respective holders.